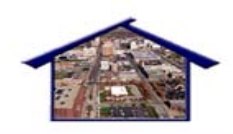

Summit County, Ohio Homeless Management Information System

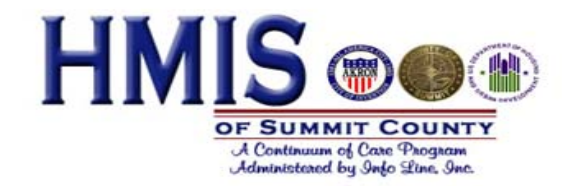

# **BASIC DATA ENTRY IN SERVICE POINT**

# **Training Manual Contents**

#### Page

| • | Introduction and User Agreements                                    | 2  |
|---|---------------------------------------------------------------------|----|
|   | Logon Procedures                                                    | 3  |
|   | Key Features of the Main Navigation Screen                          |    |
|   | Creating a Client Record                                            | 6  |
|   | 。 Client Search                                                     | 6  |
|   | 。 Search Results                                                    | 7  |
|   | <ul> <li>Creating a Household</li> </ul>                            |    |
|   | <ul> <li>Release of Information (ROI)</li> </ul>                    |    |
|   | Shelter Point                                                       |    |
|   | <ul> <li>Entry/Exit Screen</li> </ul>                               | 15 |
|   | Ongoing Data Entry                                                  |    |
|   | <ul> <li>Service Transactions Screen</li> </ul>                     |    |
|   | <ul> <li>Back Dating Mode</li> </ul>                                |    |
|   | <ul> <li>Previous Answers/Historical Data/Creating Goals</li> </ul> |    |
|   | <ul> <li>Deleting Clients</li> </ul>                                |    |
|   | Exiting a Client                                                    | 25 |
|   | Recap of Important Policies                                         | 28 |
|   |                                                                     |    |
|   | Explanation of Universal Data Elements                              |    |
|   | Explanation of Program Specific Data Elements                       |    |
|   |                                                                     |    |

# Introduction and User Agreements

This manual is designed to serve as a training tool as well as a reference guide for basic data entry in the Summit County Homeless Management Information System (HMIS). Before you can use the HMIS you will need to read and sign all HMIS User Agreements and complete necessary HMIS User Training and follow-up assessments.

Once training is completed and your Agency HMIS Administrator approves your level of readiness, you will be assigned a unique user ID and password that is to be used by only you and to be kept confidential.

At any time if you forget your user ID or password, you may contact your Agency HMIS Administrator and get your password reset.

You should have received:

- Summit County HMIS Policies and Procedures Manual
- HMIS User Agreement
- Helpdesk contact information

# Logon to the Summit County HMIS

#### Software logon requirements

An Internet connection (56K minimum speed), and Internet Explorer 6.0 or higher is required to connect to the Info Line Citrix Server and logon to ServicePoint.

- 1. Establish your internet connection and open the Internet Explorer Window.
- 2. Type the following web address to access the Logon website.

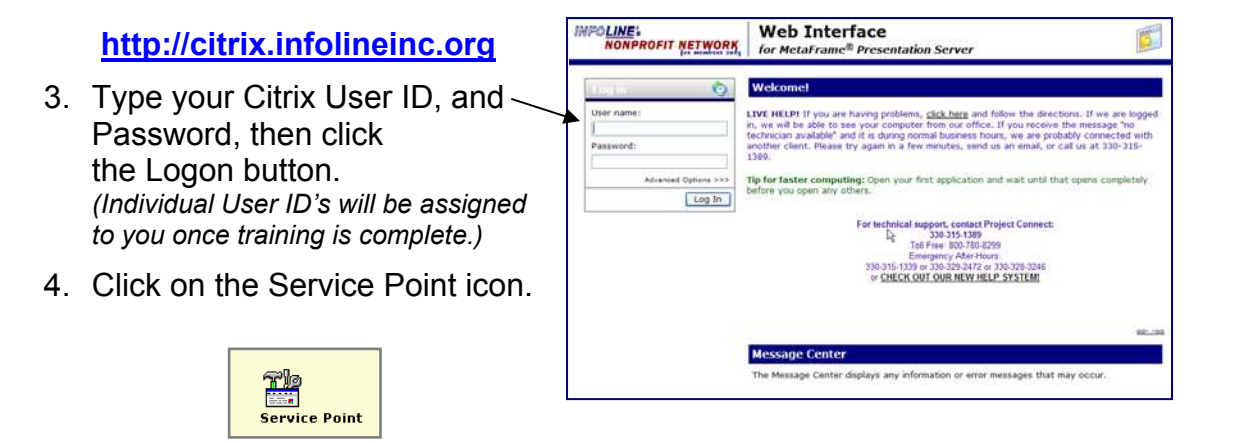

- 5. Type your assigned HMIS User ID, and Password, then click the Logon button.
- Your main Service Point navigation screen should appear. (Options on the Service Point navigation screen may be different depending on your user access level.)

**IMPORTANT NOTE:** All transactions you complete while logged in the system are being recorded within your user profile. It is important you do not share your Logon ID and password with anyone else in your office, you will be held responsible for all transactions completed under your own ID. Your Agency HMIS Administrator will be able to run a report to see all transactions completed by each user profile.

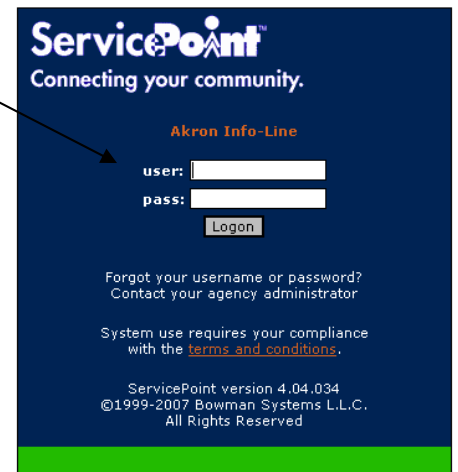

# Key Features of the Main Navigation Screen

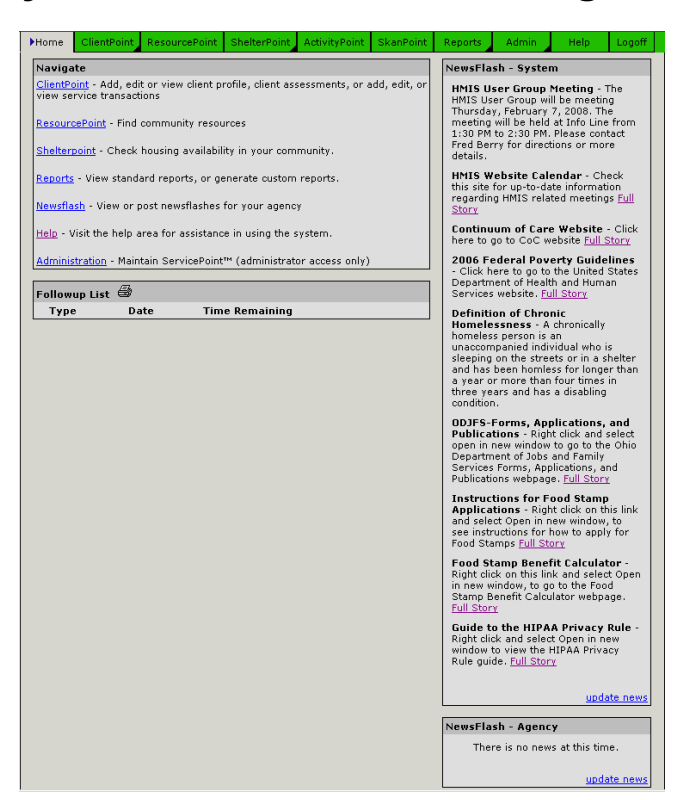

| Newsflash – System    | The Systems Administrator has the capability of posting important messages regarding System-wide updates, meetings, and/or issues related to the system in this section. You should check the Newsflash – System box for new information each time you logon. Every agency which logs on can see this information.                                                                      |
|-----------------------|----------------------------------------------------------------------------------------------------|
| Newsflash - Agency    | Individual Agency Administrators can post messages in this area<br>that can only be viewed by members of their own agency. It's<br>important to check this information each time you logon.                                                                                                    |
| Navigation Tabs/Links | The Navigation Tabs are links to the various modules of the system. They remain viewable at all times during data entry. The Navigation links are only viewable on the main screen, and link to the same modules of the system that the tabs do. Links on the main screen define what each module contains. Individual user profiles determine which modules are viewable by each user. |
| Followup List         | The follow up list is user specific. It will list any pending item that has been entered for follow-up by that specific user only.                                                                                                    |
| ServicePoint Modules  | ClientPoint, ResourcePoint, Shelterpoint, ActivityPoint,<br>SkanPoint, Reports, Newsflash, Help, Administration are all<br>modules of the ServicePoint software within our HMIS. Only<br>modules you have approved access to will appear on this screen<br>when you log on.                                                                                                    |

| Grey tab shows<br>the active<br>module.                            | vico <b>Pe</b> Åm <b>t</b> ™                                                                                                    |                                                                                                    |                                                               |                            | Akron Info-Line                                                                                                    | Feb 11, 200                                                                                                    | B                                              | Click here to<br>Log onto<br>Provider<br>Programs.                                                                         |
|--------------------------------------------------------------------|----------------------------------------------------------------------------------------------------|----------------------------------------------------------------------------------------------------|---------------------------------------------------------------|----------------------------|----------------------------------------------------------------------------------------------------|----------------------------------------------------------------------------------------------------|------------------------------------------------|----------------------------------------------------------------------------------------------------|
| Co net                                                             | e ClientPoint                                                                                                    | i <b>ity.</b><br>ResourcePoint                                                                                                    | ShelterPoint                                                  | Click  <br>Curre<br>Report | Test prove<br>here to enter data as<br>ntly Shadowing: t<br>s Help                                                                                                    | another provider<br>est case manage                                                                                                    | r                                              |                                                                                                    |
| Followup Lists are<br>created. If you clic<br>specific Client reco | te<br>int - Add, edit or view cli<br>vice transactions<br>ePoint - Find community<br>ioint - Check housing ava<br>- View standard reports,<br>sh - View or post newsfla<br>isit the help area for assi<br>up List<br>Date<br>created when services<br>k on the <u>Client</u> link, the<br>rd for the followup will | ent profile, client as<br>resources<br>ailability in your com<br>or generate custom<br>istance in using the<br>Time Remaining<br>are<br>e<br>open. | sessments, or add.<br>nmunity.<br>n reports.<br>29<br>system. | edit, or                   | NewsFlash - System         HMIS User Group Mill         HMIS User Group will I         Thursday, February 7,         meeting will be held at         1:30 PM to 2:30 PM. P         Fred Berry for directio         details.         HMIS Website Calent         this site for up-to-date         regarding HMIS related         Story         Continuum of Care M         here to go to CoC web         2006 Federal Pover         - Click here to go to th         Department of Health         Services website. Full         Definition of Chroni         Homeless person is an         unaccompanied indivic         sleeping on the streets         and has been homless         a year or more than fo         three years and has a         condition.         DDFS-Forms, Appli         Publications - Right o         open in new window to         Department of Jobs ar         Services Forms, Applic         Publications - Right o         and select Open in new         see instructions for Foo         Applications - Right o         and select Open in new         see instructions for ho | eeting - The<br>be meeting<br>2008. The<br>: Info Line from<br>lease contact<br>ns or more<br>dar - Check<br>information<br>d meetings Full<br>Website - Click<br>site Full Story<br>ty Guideline<br>te United States<br>and Human<br>Story<br>try Guideline<br>to United States<br>and Human<br>Story<br>try Guideline<br>to United States<br>and Human<br>Story<br>c<br>monically<br>dual who is<br>s or in a shelter<br>for longer than<br>bur times in<br>disabling<br>cations, and<br>click and select<br>o go to the Ohio<br>ad Family<br>bations, and<br>Full Story<br>d Stamp<br>click on this link<br>w window, to<br>w to apply for<br>t<br>C<br>Calculator -<br>and select Open<br>to the Food<br>tor webpage.<br>Privacy Rule -<br>Open in new<br>PAA Privacy | Alway:<br>on Ful<br>and th<br>the op<br>in new | Click here to<br>Log out of<br>Service<br>Point.<br>s Right-click<br>I Story links<br>en choose<br>tion to Open<br>window. |

### Logging onto your Provider Program

If clients will only be entered into one program, you will want to log onto that program before you search for the client or add the new client record. If the client will be moving from program to program within the same agency, you will want to enter their data at the agency level and just designate the program on all Entry/Exit forms and Services. Make this decision before you start entering data and then *be consistent*. This may make a difference in the data that is shared between programs at your agency.

# **Creating a Client Record**

# **STEP 1: Client Search Screen**

When entering a client into HMIS, it's important to make sure duplicate records are not created for the same client. The system will always check for an existing profile before you can create a new profile.

| Plana Polient                                  | Point Annuarchist Statement Advectment Statement Reports Advect State                                                                                                    |
|------------------------------------------------|----------------------------------------------------------------------------------------------------|
| Search Using C                                 | Reef ID.                                                                                                    |
| Scan er Enter  <br>Clent ID                    | Search This ID Delats This ID                                                                                                    |
| Search for Enin                                | ting Cleat                                                                                                    |
| Search for client                              | before adding a new class.                                                                                                    |
| First<br>55.4<br>Search Filter<br>Search Far C | Surface Match     Surface Match     Surface Match     Surface Match     Surface Match     Surface Match     Surface Match     Surface Match     Surface Match     Surface     Surface |
| Client<br>Demographics                         |                                                                                                    |
|                                                | aired in the following fields will be carried forward to the next screen and is also used when adding a client.                                                                       |

1. In the Search for Existing Client section, complete all information for the client and then click **Search for Client**.

### OR

2. Enter the Client's ID number in the Search Using Client ID section at the top of the screen, then click **Search This ID**.

### **UNNAMED CLIENTS**

Some agencies are required to maintain anonymity of their clients by program policies. These agencies will use the Unnamed Client Feature to enter information about their clients. The client profile search screen looks very different from the standard client profile search screen. Once a client has been added as an unnamed client, it is critical to keep track of client ID numbers. Without a client ID number of an unnamed client, there is no way to retrieve the client information in ServicePoint.

|                                                                                                | Home ClientPoint ResourcePoint ShelterPoint SkanPoint Reports Admin Help Logoff                                                                                                    |                                                                                 |
|------------------------------------------------------------------------------------------------|----------------------------------------------------------------------------------------------------|---------------------------------------------------------------------------------|
| To search for an existing client, enter the client ID number and click <b>Search This ID</b> . | Search Using Client ID.  Client ID  Client ID  Lient in the search This ID  Delete This ID                                                                                                    |                                                                                 |
|                                                                                                | Add a New Unnamed Lifent         Search for client before adding a new client.         First       MI         Date of Birth       (mm/dd/yyyy)         Gender       - Select - •         Primary Race       - Select - •         Race       Ethnicity         Ethnicity       - Select - •         Mid Unnamed Client       Unnamed Client | ew client, complete all the<br>for the client, then click <b>Add</b><br>Client. |

# **STEP 2: Search Results Screen**

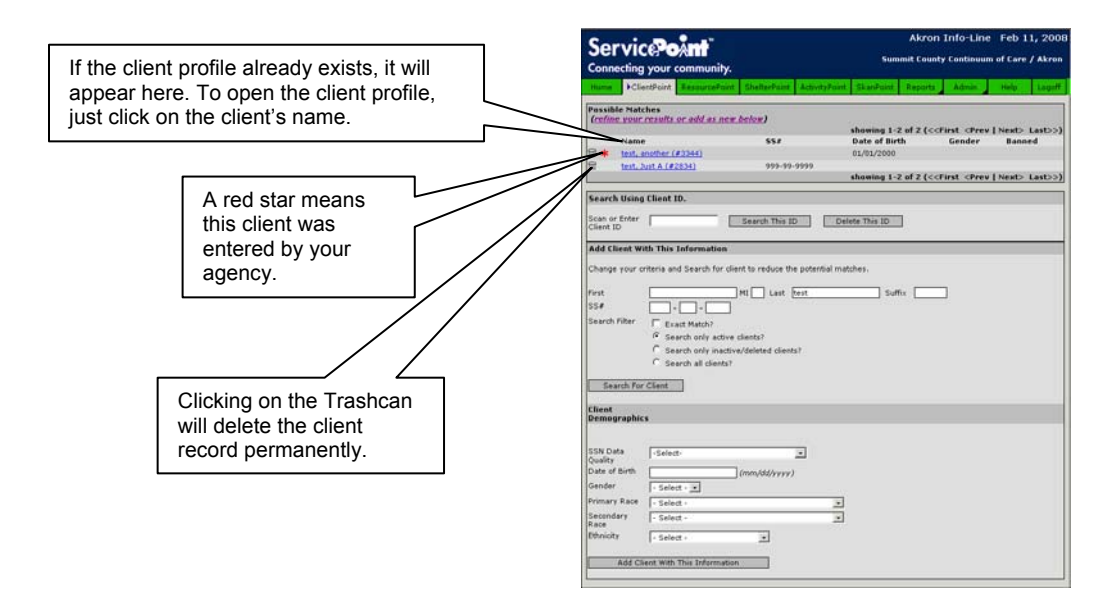

3. If the client's information does not show up at the top of the screen, then click the button **Add Client with This Information**.

# STEP 3: Client Profile Screen (Closed Status)

The main profile screen that is displayed once you create/open a client profile displays only the client's basic information and household details.

|                                | Akron Info-Line Feb 11, 2008         Summit County Continuum of Care / Akron         Connecting your community.         Home       ClientPoint       ResourcePoint       SketterPoint       ActivityPoint       Reports       Admin       Help       Logoff         Profile       Assessments       Eligibility       Case Plans       Service Transactions       Activities         Image: Client - test, Just A. (#2834)       Image: Client - test, Just A. (#2834)       Image: Client - test, Just A. (#2834) | Click here to expand<br>the household<br>information. Create a<br>client Household<br><b>ONLY</b> if the client is |
|--------------------------------|----------------------------------------------------------------------------------------------------|----------------------------------------------------------------------------------------------------|
| Document the client id number. | Household Information - 1 Households - Click to Expand<br>Client Profile Card Orientation: 1 • Issue ID Card Save Changes Exit<br>Added to System Sep 13 2006 12:23PM<br>First Just MI A Last test Suffix Suffix<br>SS# 9999 - [99 - [9999]<br>SSN Data Quality -Select-<br>Age                                                                                                    | NOT single.                                                                                                    |
|                                | Blank Entry       Save Changes         Assessment Date       02/11/2008         Blank Entry       Save Changes         File Attachments       Add New File Attachment         Date Added       Name       Description         Type       Provider         None.       Infractions for Just A. test         Banned Start       Banned End         Infractions for this client.       Save Staff                                                                                                    |                                                                                                    |

- 1. Make sure the Household Information is expanded and click **Start New Household.**
- 2. Complete the following screen for the <u>current</u> client and click **Start New Household.**

| Add Client to Household - (Just A. test) |                         | Salaat <b>Salf</b> for |
|------------------------------------------|-------------------------|------------------------|
| Household Type                           | -Select-                | the Polationship       |
| Head of Household                        | No                      | to Head of the         |
| Relationship to Head of Household:       | -Select-                | Household.             |
| Date Entered                             | 02/11/2008 (mm/dd/yyyy) |                        |
| Date Removed                             | (mm/dd/yyyy)            |                        |
| Start NEW Hou                            | usehold Cancel          |                        |
|                                          |                         |                        |

 To add family members, complete all fields in the Add Additional Clients to Household section (add family members one at a time), then click Search For Client. Once you are sure there is no existing profile for the family member, complete the relationship fields for that family member. Click Add Client with This Information.

|                                 | Add Clients To Household - (Just A                                                                      | l. test)                                |                                          |              |                                       |
|---------------------------------|----------------------------------------------------------------------------------------------------|-----------------------------------------|------------------------------------------|--------------|---------------------------------------|
|                                 | Overview - Type: Male Single Pa<br>Current Members: 2 Removed M                                         | irent,<br>Iembers: 0                    |                                          |              | Edit Household Type                   |
|                                 | Name           ✓ 亩 → test, Just A (#2834)           ✓ 亩 test, another (#3344)                           | <b>Relationship</b><br>Self<br>Daughter | Date Entered<br>01/04/2007<br>01/04/2007 | Date Removed | <b>Head of Household</b><br>Yes<br>No |
| Add Additional                  | Household Member Information<br>Head of Household<br>Relationship to Head of Household:<br>Date Entered |                                         | N(<br>-5<br>02                           | elect-       |                                       |
| Clients to<br>Household Section | Add Using Client ID.<br>Scan or Enter<br>Client ID                                                      | Add This ID                             |                                          |              |                                       |
|                                 | Add Additional Clients to Housel "Search for Client" before adding a r Last Profile -Select-            | hold<br>new client.                     |                                          |              |                                       |
|                                 | First SS#                                                                                               | MI La<br>]<br>atch?                     | st test                                  | Suffix       |                                       |
|                                 | Search For Client                                                                                       |                                         |                                          |              |                                       |

4. Click **Save & Exit** when all members have been added to return to the client profile.

# Important Information about Households

Create household members before creating an Entry/Exit or an ROI so that you can record services for all family members at one time. If your agency is not providing services to all members of a household, it will appear that you are providing services to them all if you enter them as a part of the ServicePoint household connected to your program. We recommend that you do not enter these persons as part of the ServicePoint household connected to your program. If they receive services later, add them to the household connected to your program at that time.

The user can delete clients from a household; however, this should only occur if entry was incorrect. If a client was a household member and the data entered is correct, the user must enter the 'Date Removed' to avoid incorrect reporting.

## **RELEASE OF INFORMATION ( ROI)**

A Release of Information (ROI) is required to share client information with other providers in your community. As of March 1, 2010 everything but AIDS/HIV, mental health and entry exit information will be shared.

### To Add an ROI:

- 1. View the client's record, also called a client profile.
- 2. Click the orange **ROI** button.

| Home Cl                                                 | lientPoint Re | esourcePoint | ShelterPoint | SkanPoint | ActivityPoint | Reports     | Admin      | Help | Logoff    |
|---------------------------------------------------------|---------------|--------------|--------------|-----------|---------------|-------------|------------|------|-----------|
| Profile                                                 | Assessi       | ments        | Eligibility  | Case Pl   | ans           | Service Tra | insactions | A    | ctivities |
| Client - test, Just A. (#2834)<br>Release of Info: None |               | . (#2834)    | <u>A</u>     |           |               | ENTRY DO    |            |      |           |

The Release of Information window will display.

| Release of Infor | mation (Just A. test) |                                  |             |       |
|------------------|-----------------------|----------------------------------|-------------|-------|
|                  |                       |                                  | Add Release | Close |
| Provider         | Permission            | Start Date                       | End Date    |       |
|                  | No Release of Inf     | formation found for this client. |             |       |

3. Click the **Add Release** button and the **Release of Info Data** window on the next page will display.

If the ROI will cover other members of the client's household, click the check boxes next to the client's names in the **Household Members** section.

|                                                                                               |                                                                                                    | 0011001 |
|-----------------------------------------------------------------------------------------------|----------------------------------------------------------------------------------------------------|---------|
| Household membe                                                                               | ers                                                                                                    |         |
| To include hou<br>Note: Only me                                                               | sehold members in this release of info, click on the box beside each name.<br>mbers from the same household may be selected. |         |
| Househeid #                                                                                   | 1 Members:                                                                                                    |         |
| T *test                                                                                       | , another                                                                                                    |         |
|                                                                                               | • • • • • • • • • • • • • • • • • • • •                                                                                      |         |
|                                                                                               |                                                                                                    |         |
|                                                                                               |                                                                                                    |         |
| Release of Info Da                                                                            | ata                                                                                                    |         |
| <b>Release of Info D</b> a<br>Provider                                                        | Summit County Continuum of Care (#3)                                                                                         |         |
| <b>Release of Info Da</b><br>Provider                                                         | Summit County Continuum of Care (#3)                                                                                         |         |
| <b>Release of Info Da</b><br>Provider<br>Release granted?                                     | ata<br>Summit County Continuum of Care (#3)                                                                                  |         |
| <b>Release of Info Da</b><br>Provider<br>Release granted?<br>Start Date                       | Ata<br>Summit County Continuum of Care (#3)                                                                                  |         |
| Release of Info Da<br>Provider<br>Release granted?<br>Start Date<br>End Date                  | Summit County Continuum of Care (#3)                                                                                         |         |
| Release of Info Da<br>Provider<br>Release granted?<br>Start Date<br>End Date<br>Documentation | sta Summit County Continuum of Care (#3) -Select- 04/16/2009 -Select- V                                                      |         |
| Release of Info Da<br>Provider<br>Release granted?<br>Start Date<br>End Date<br>Documentation | Ata<br>Summit County Continuum of Care (#3)                                                                                  |         |

Select the provider that issued the ROI from the **Provider** picklist.

Indicate whether or not the client granted the ROI from the **Release granted?** picklist.

Enter the **Start Date** for the ROI in mm/dd/yyyy format. This is the date that the client's information will be available to outside providers.

Enter the **End Date** for the ROI in mm/dd/yyyy format. After this date providers will no longer be able to view the client's data.

Choose the type of ROI consent from the **Documentation** picklist.

If there was a witness to the client's consent to the ROI, then enter that person's name in the **Witness** text field.

Click Save Release Info. The Release of Information screen will display with the new ROI.

| http://servicepoint.infolineinc.local/scripts/svppoprelea | seinfo.php?Pass_Client_id | =2834&Refresh_Op | =1&Refresh_OpDiff=8 |
|-----------------------------------------------------------|---------------------------|------------------|---------------------|
| Release of Information (Just A. test)                     |                           | Add R            | elease Close        |
| Provider                                                  | Permission                | Start Date       | End Date            |
| 🥒 🗑 Community Support Services, Inc.                      | Yes                       | 04/17/2009       | 04/17/2010          |

4. Click **Close** to return to the client profile.

### To Edit or Delete an ROI:

- 1. View the client's record, also called a client profile.
- 2. Click the orange **ROI** button.

| Home             | ClientPoint                    | ResourcePoint | ShelterPoint | SkanPoint | ActivityPoint | Reports     | Admin      | Help | Logoff    |
|------------------|--------------------------------|---------------|--------------|-----------|---------------|-------------|------------|------|-----------|
| Profile          | Ass                            | essments      | Eligibility  | Case Pl   | ans           | Service Tra | ansactions | A    | ctivities |
| Clier<br>Release | Client - test, Just A. (#2834) |               |              |           |               |             |            |      |           |
|                  |                                |               |              |           |               |             |            |      |           |

The Release of Information window will display.

| Release of Information (Just A. test) Add Release Close |                                    |            |            |            |  |  |  |  |
|---------------------------------------------------------|------------------------------------|------------|------------|------------|--|--|--|--|
|                                                         | Provider                           | Permission | Start Date | End Date   |  |  |  |  |
| 1                                                       | 🗑 Community Support Services, Inc. | Yes        | 04/17/2009 | 04/17/2010 |  |  |  |  |

**To Edit an ROI:** Click the **pencil icon.** The screen will refresh and display the client's ROI data. Make the desired changes. Click **Save Release Info**. The screen will refresh and display the **Release of Information** screen.

**To Delete an ROI**: Click the **trash can icon**. A warning window will display asking the following, "Are you sure you want to delete this release of info?" Click **OK** to continue. The **Release of Information** window will refresh and the ROI will no longer be listed.

3. Click **Close** to return to the Client Profile.

| Click on     | Servio        | :e <b>Po^nt</b> "     |                |             | e             | Akror       | 1 Info-Lir | ne Feb    | 11, 200   |
|--------------|---------------|-----------------------|----------------|-------------|---------------|-------------|------------|-----------|-----------|
| ShelterPoint | Connecting    | your community.       |                |             | 30            |             | cy continu |           | 5 / AKTU  |
|              | Home Clief    | Resourceroint         | ShelterPoint   | SkanPoint   | ActivityPoint | Reports     | Admin      | Help      | Logoff    |
|              | Profile       | Assessments           | Eligibility    | Case Pla    | ans           | Service Tra | ansactions | A         | ctivities |
|              |               |                       |                |             |               |             |            |           |           |
|              | 🗇 Client - te | est, Just A. (#2834)  | <b>a</b>       |             |               |             |            |           |           |
|              | Release of I  | ino. None             |                |             |               |             |            |           |           |
|              |               |                       |                |             |               |             |            |           |           |
|              | Household     | Information - 1 Hous  | eholds - Click | to Expand   |               |             |            |           |           |
|              | Clinet Durf   | . <i>A</i>            |                |             |               |             |            |           |           |
|              | Client Prof   | iie 😅                 |                |             |               |             |            | 01        | ا ت م ا   |
|              |               |                       | Card           | Orientation |               | sue ID Card | Save       | : Changes | Exit      |
|              |               |                       |                |             |               |             |            |           |           |
|              | Added to Sys  | stem Sep 13 2006 12:3 | 23PM           |             |               |             |            |           |           |
|              | First         | Just                  | MI A           | Last test   |               | Suffix      |            |           |           |
|              | SS#           | 999 - 99 - 99         | 999            |             |               |             |            |           |           |
|              | SSN Data Qu   | ality -Select-        |                | •           |               |             |            |           |           |
|              | Age           |                       |                |             |               |             |            |           |           |

# STEP 4: Enter the Client into ShelterPoint

**Special Note:** Your agency will need to decide ahead of time which services to track in ShelterPoint and work with your HMIS Administrator to get these services set up on your quicklist to make this workflow as smooth as possible.

1. Select the Shelter List: By adding a client to your shelter list, you are automatically identifying a service need for the client and applying a shelter service from a specific program.

| Service Doomt |                             |                 |               | Akron     | Info-Lin   | e Feb1     | 1, 2008   |         |                                                                                                    |
|---------------|-----------------------------|-----------------|---------------|-----------|------------|------------|-----------|---------|----------------------------------------------------------------------------------------------------|
| Conne         | ecting your community.      |                 |               | Sum       | mit County | y Continuu | m of Care | / Akron | To add a client to a bedlist, first                                                                                    |
| Home          | ClientPoint ResourcePoint   | ▶ShelterPoint A | ActivityPoint | SkanPoint | Reports    | Admin      | Help      | Logoff  | select the correct bedlistclick                                                                                        |
| View B        | edlists For Provider -Selec | -               |               |           | • St       | ubmit      | <u> </u>  |         | on the drop-down arrow and<br>select the shelter program<br>where the client is staying, then<br>click <b>Submit</b> . |

2. Select the client's bed: The ShelterPoint Screen allows you to enter the client(s) into a room (or reserve a room for a future check-in date) and record multiple service needs you have identified for the client.

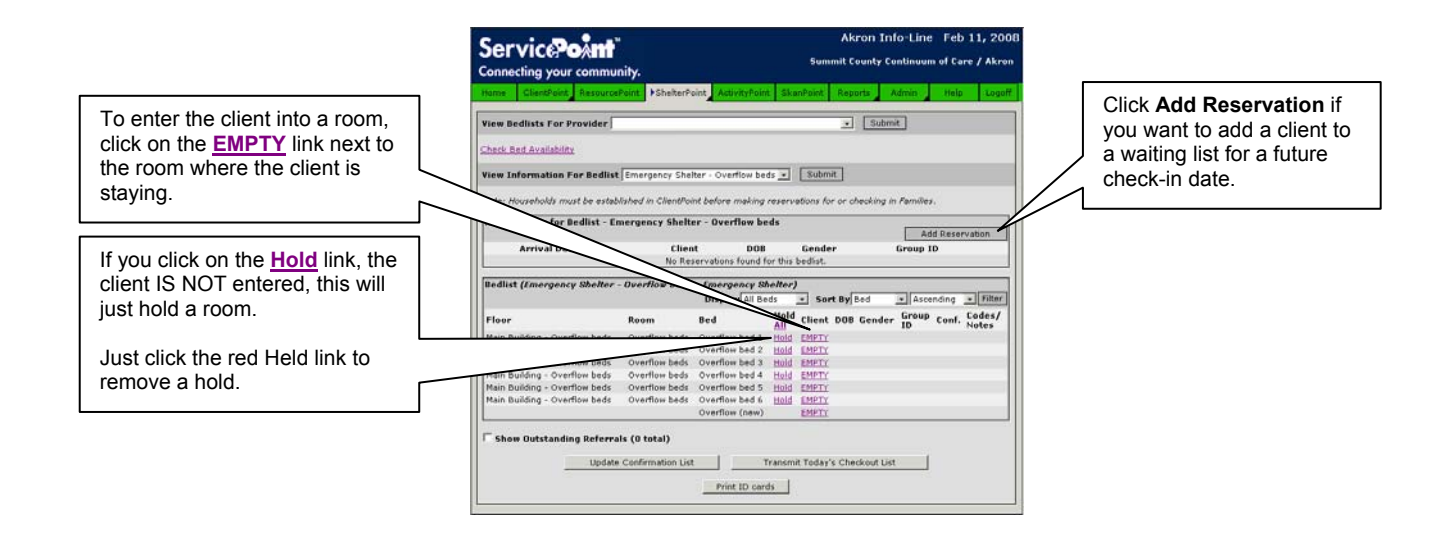

## 3. Completing the Checkin:

The top portion of the screen is to record details of the client checkin, such as supplies given, etc. Any information can be recorded in the Codes/Notes field.

| Remember to change the<br>Check In date to reflect the                                                                                                    | Bed Stay Data - Just A. test #2834 ( 999-99-9999)           Introduction           Dit/04/2006 [12 m : [00 m ] AM m ] <u>Hidnight Checkin</u> Pupplies given           ocker #                                                                                                    | Set the time to 12:00 AM if<br>you cannot remember the<br>exact time |
|----------------------------------------------------------------------------------------------------|----------------------------------------------------------------------------------------------------|----------------------------------------------------------------------|
| date the client moved in.                                                                                                    | Codes/Notes                                                                                                    |                                                                      |
| Check all household members<br>and click <b>Assign Bed</b> to<br>select a bed for each family<br>member. If you do not assign<br>a bed for each family member,<br>they will be put into overflow<br>beds.                                        | Household members         To check in household members also, click on the box beside each name. Then assign each member a bed. If no bed is specified, an Overflow beside each name. Then assign each member a bed. If no bed is specified, an Overflow beside each name. Then assign each member a bed. If no bed is specified, an Overflow beside each name. Then assign each member a bed. If no bed is specified, an Overflow beside each name. Then assign each member a bed. If no bed is specified, an Overflow beside each name. Then assign each member a bed. If no bed is specified, an Overflow beside each name. Then assign each member a bed. If no bed is specified, an Overflow beside each name.         Household #1 Members:       Image: test, another         Infractions for Just A, test       Banned End         Banned Start       Banned End         No Infractions found for this client.                                                                                                    | I will be used. Note: Only members from                              |
| An Entry/Exit date will be<br>added to reflect the checkin<br>date and time for all checked<br>members of the household.<br>Verify the correct program is<br>selected for the Entry/Exit<br>Date. By default the Entry/Exit<br>Type is HUD40118. | Release of Information Data Release of Information Data Re | Add Another Cancel All                                               |
| All services will be set to start<br>on the date and time<br>indicated. Should match<br>entry/exit date.                                                                                                    | Service End Date                                                                                                    | r of Services: 1 Status: Identified v (Set All)                      |
| Depending on how your<br>agency is set up, you can<br>enter services one at a time or<br>multiple services at one time.                                                                                                    |                                                                                                    | Use the Set<br>All feature to                                        |
|                                                                                                    | of Services 1 Service Emergency Shelter      of Voids Votcome Cested Cest of Unit     Setup Identified Votcome Celect V     If Need Not Met, Reason I-Select     Cancel Clear      of Services 1 Service Family Violence Counseling V     Provider Specific Service -Select                                                                                                    | enter all<br>service<br>Status at one<br>time.                       |
|                                                                                                    | v rums j Unit type j sender Cost of Unit j      Status [identified                                                                                                    | -                                                                    |
| Remember to click Save &<br>Continue to complete the<br>checkin transaction.                                                                                                    |                                                                                                    | x                                                                    |
|                                                                                                    | Services           Print         Save & Continue           Cancel                                                                                                    | Add Another Cancel All                                               |

# STEP 5: Entry/Exit Screen

The Entry/Exit screen allows you to track when the client entered and exited your program. This screen also displays the required fields to complete the HUD data elements. Complete all fields on this screen.

1. Highlight the ClientPoint Tab and select Profile or one of the profiles shown to the right.

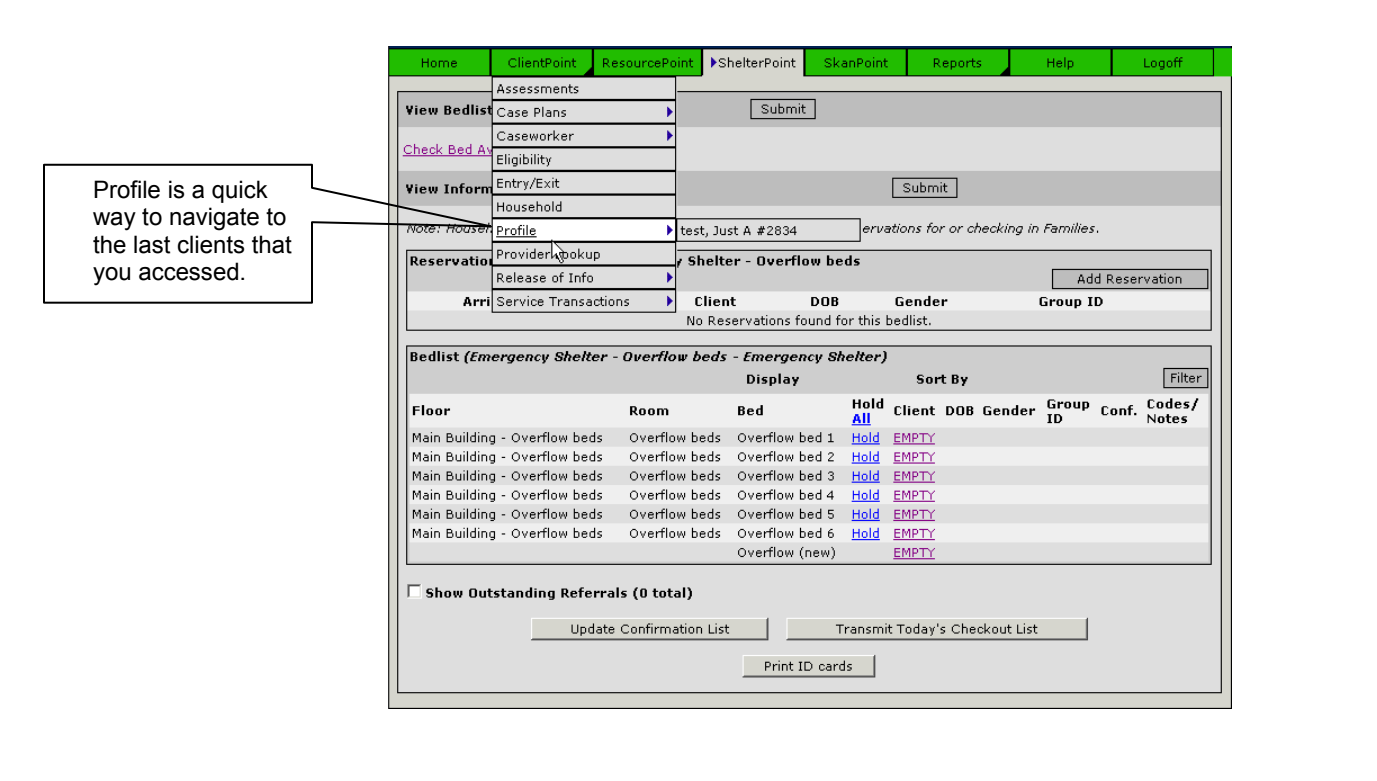

2. Click on the **Determinant** button at the top right of the profile screen.

| Entry/Exit (test, Just A.)                 | Du                       | Entry/Exit Close         |                |
|--------------------------------------------|--------------------------|--------------------------|----------------|
| Program<br>Summit County Continuum of Care | <b>Type</b><br>HUD-40118 | Entry Date<br>01/04/2006 | Exit Date<br>🖋 |
| Note: Household members must be a          | established on Pro       | file before creating E   | Entry/Exits.   |

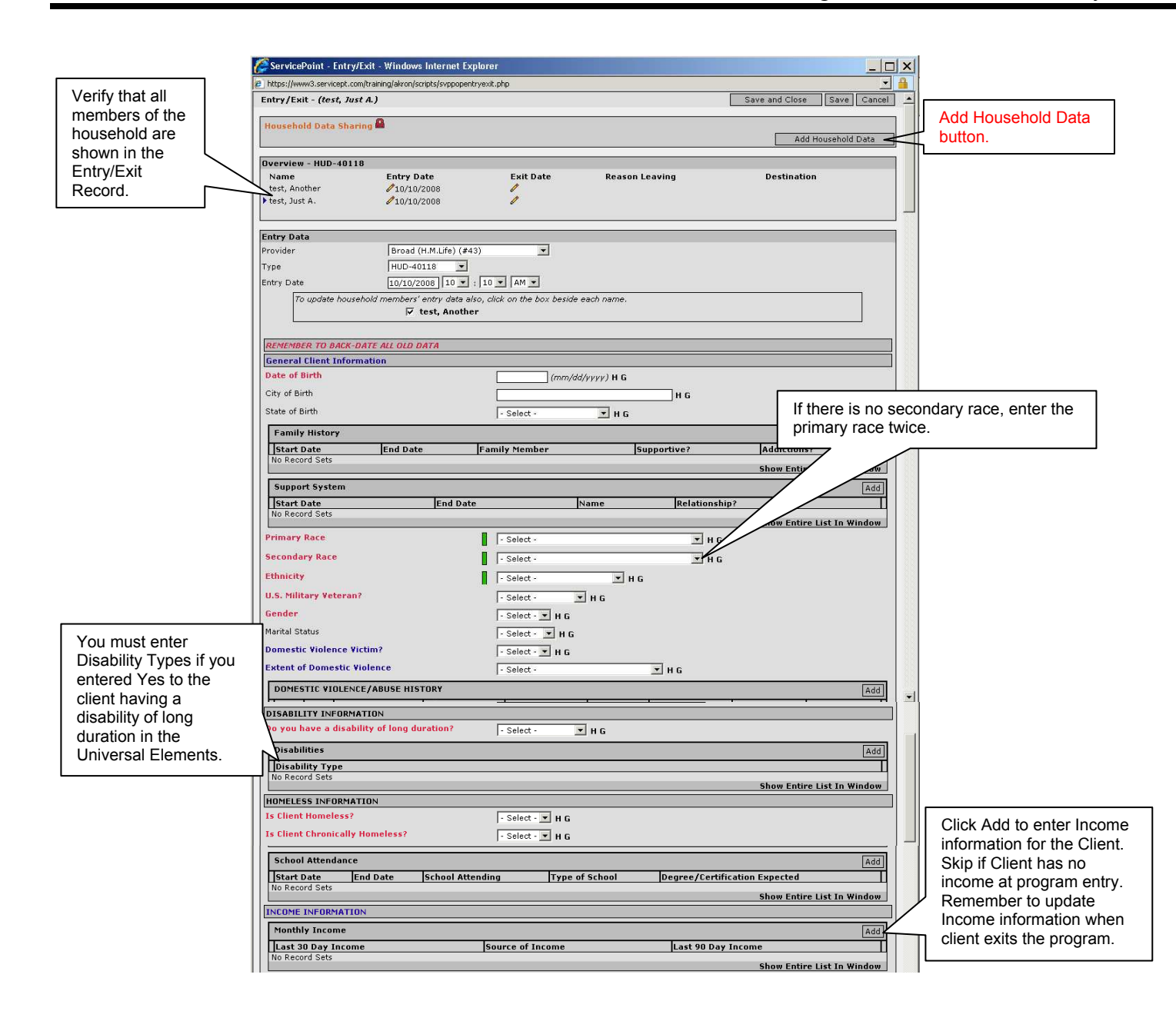

3. Complete the Household Data Sharing Assessment and the required Universal Data Elements for this client.

The questions in Household Data Sharing contain elements required by HUD that could pertain to all members of a household if the individual were in a household. They are grouped in this assessment so that after a household is created the questions can be answered one time then applied equally to all members in a given household. *Only answer questions that apply to every member of the household.* 

4. After completing the questions for the client you entered, go to each of the client's household member's records and complete all information for each member of the household. Children's information won't always have a SSN available, but you must enter a Date of Birth, otherwise the child will be treated as a single adult on reports. SPECIAL NOTE: If you don't know the child's exact birthdate, use the first day of the year for the child's age (i.e. 8 year old would be 01/01/2000).

| Special Note:<br>Only complete                                    | $\overline{}$ | Child Enrollment Difficulties<br>Enrollment Problem<br>No Record Sets | Start Date     | End Date   | Add                                           |
|-------------------------------------------------------------------|---------------|-----------------------------------------------------------------------|----------------|------------|-----------------------------------------------|
| Children's<br>Enrollment<br>Information in the<br>Child's record. |               | Reason If Not Attending School                                        |                | × H G      |                                               |
|                                                                   |               | REFERRALS (This is Optional) Select Agency Referred to No Record Sets | Details        | Start Date | Add<br>End Date<br>Show Entire List In Window |
|                                                                   |               | Entry/Exit - (tost, Just A.)                                          | Edit Exit Data | [          | Save and Close Save Cancel                    |

5. Click **Save and Close** to save the Entry/Exit and the Assessment. If you accidentally close the Entry/Exit form before you are ready, you can click the Pencil next to the Entry Date to edit the information.

| Click on the pencil<br>to edit the Entry if<br>you need to fix a<br>mistake. | Entry/Exit (test, Just A.)<br>Typ                                                     | Add Entry/Exit Close .<br>e Entry Date Exit Date | Click on the<br>pencil to edit the<br>Exit Date when<br>the client exits |
|------------------------------------------------------------------------------|---------------------------------------------------------------------------------------|--------------------------------------------------|--------------------------------------------------------------------------|
|                                                                              | Summit County Continuum of Care     HUD     Note: Household members must be establish | ed on Profile before creating Entry/Exits.       | the program.                                                             |

SPECIAL NOTE: Customized Assessments are available if your agency needs to collect additional information on your clients. Contact the Info Line HMIS Administrator if you want to use one of the additional standard assessments or wish to customize a unique assessment.

# **Ongoing Data Entry**

# **Service Transactions Screen**

The Service Transactions section of ClientPoint has the ability to track the needs of your client, make referrals to agencies that can help, and record the services provided to the client. This information directly affects what shows up in reports on services provided by your agency. These service transactions can help identify trends, service gaps in the community, services needed, and more.

### To identify a need/diagnosis or provide a service:

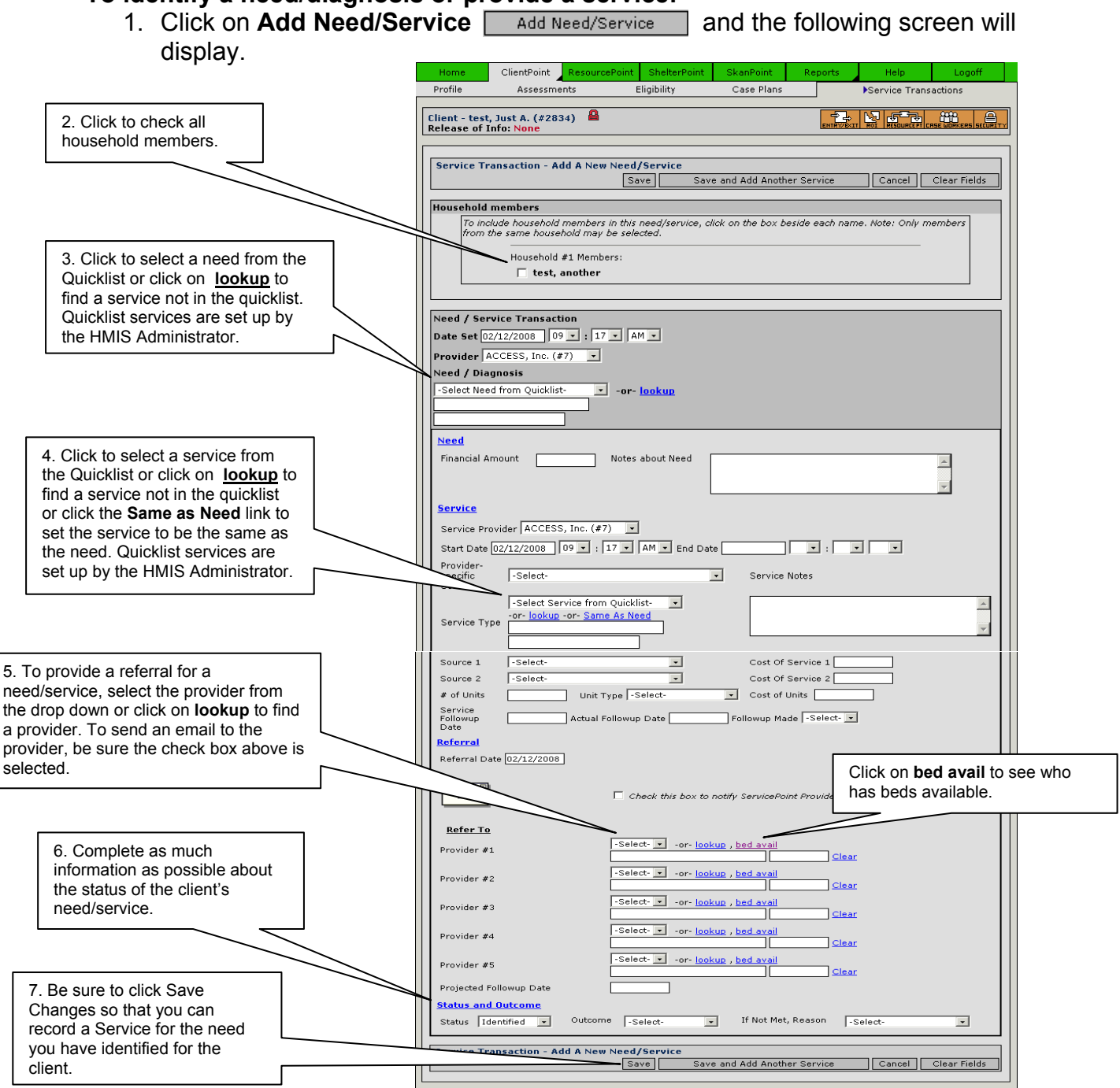

## To Provide Multiple Services (NOTE: a need must be identified first):

1. Under the section **Service Transactions - Referrals**, click on **Multiple Services** and complete the details on the service screen including information about how services were funded if applicable.

|                                           | Home                                                                    | ClientPoint    | ResourcePoint   | ShelterPoint     | SkanPoint           | Reports                        | Help                                                           | Logoff        |  |  |  |
|-------------------------------------------|-------------------------------------------------------------------------|----------------|-----------------|------------------|---------------------|--------------------------------|----------------------------------------------------------------|---------------|--|--|--|
| Click on any of                           | Profile                                                                 | Assessme       | nts             | Eligibility      | Case Plans          |                                | Service Tran:                                                  | sactions      |  |  |  |
| these buttons to<br>view the<br>indicated | Client - test, Just A. (#2834)                                          |                |                 |                  |                     |                                |                                                                |               |  |  |  |
| services or<br>needs.                     |                                                                         |                |                 |                  |                     |                                |                                                                |               |  |  |  |
|                                           | Service Transactions - Referrals 🖨                                      |                |                 |                  |                     |                                |                                                                |               |  |  |  |
|                                           |                                                                         |                |                 |                  |                     |                                |                                                                |               |  |  |  |
| $\langle \rangle$                         | Add Service:<br>Multiple St                                             | s<br>ervices   | Add Need/Servic | ce               |                     |                                |                                                                |               |  |  |  |
| $\backslash$                              |                                                                         |                |                 |                  |                     |                                |                                                                |               |  |  |  |
|                                           | Display Option                                                          | ons<br>All Di  | colay Needs     | Dicolay Sarvi    | cec Display /       | Shelter Stave                  |                                                                |               |  |  |  |
|                                           |                                                                         |                |                 |                  |                     |                                |                                                                |               |  |  |  |
|                                           | Select                                                                  | Dates  -Select | • Start         | Date:            |                     |                                | now Date Rang                                                  |               |  |  |  |
|                                           | Deferral Da                                                             | to Dofo        | read Bu         | Deferred To      | showing             | >>) U-U of U (<<<br>Need State | First <prev td=""  <=""><td>Next&gt; Last&gt;&gt;)</td></prev> | Next> Last>>) |  |  |  |
|                                           | Referration                                                             | ite Kere       | neu by          | No Referrals fou | ind for this client | t.                             |                                                                | Juccome       |  |  |  |
|                                           | showing 0-0 of 0 (< <first <prev="" next=""  =""> Last&gt;&gt;)</first> |                |                 |                  |                     |                                |                                                                |               |  |  |  |
|                                           | Display                                                                 | All Di:        | splay Needs     | Display Servi    | ces Display :       | Shelter Stays                  | Add I                                                          | Need/Service  |  |  |  |
|                                           |                                                                         |                |                 |                  |                     |                                |                                                                |               |  |  |  |

2. Enter the Services as previously described on the bedlist checkin screen.

|                   |                                    | Add Another                 | Cancel All                 | Clear All      | Save And Exit   | Ex     |
|-------------------|------------------------------------|-----------------------------|----------------------------|----------------|-----------------|--------|
|                   |                                    | -                           |                            |                |                 |        |
| ousehold membe    | rs                                 |                             |                            |                | . Only monthan  | -      |
| from the same     | household may be selecte           | ervices, click on an<br>ed. | e Dox Deside ea            | un name, nou   | e: Only members |        |
| Hou               | sebold #1 Members:                 |                             |                            |                |                 |        |
|                   | test, another                      |                             |                            |                |                 |        |
|                   | · ·                                |                             |                            |                |                 |        |
|                   |                                    |                             |                            |                |                 | _      |
| ultiple Services  |                                    | ACCESS Inc (#7)             |                            |                |                 |        |
| eruice Start Date | 1                                  | 02/12/2008 09 -             |                            | -              |                 |        |
| ervice End Date   | l                                  | 02/12/2000    09            |                            |                |                 |        |
|                   | l                                  |                             | of Comisses [              | Et atura       | Identified      | ot oll |
|                   | Service                            | *                           | vider Specific St          | ervice         |                 | ICL MI |
| # of Services 1   | Crisis Intervention                | -s                          | elect-                     |                | •               |        |
| # of Units        | Unit Type -Select-                 |                             | st of Unit                 |                |                 |        |
| l<br>Status       |                                    |                             | ,                          |                |                 | -      |
| Identified 🖃      | Outcome  -Select-                  | Ţ If №                      | leed Not Met, Re           | ason  -Select  | - <u>-</u>      | 1      |
| Cancel Clear      |                                    |                             |                            |                |                 |        |
| # of Services 1   | Service<br>Drug Abuse Education/Pr | eventionS                   | vider Specific S<br>elect- | ervice         | •               |        |
| # of Units        | Unit Turne L-Soloot                |                             |                            |                |                 |        |
| Chathur           | Unit Type [-Select-                |                             | st or onic j               |                |                 |        |
| Identified -      | Outcome -Select-                   | If M                        | leed Not Met, Re           | ason -Select   |                 | ]      |
| Identified 💽      | Outcome -Select-                   | . If №                      | leed Not Met, Re           | eason - Select | -               |        |
| Cancel Clear      |                                    |                             |                            |                |                 |        |
| # of Services 1   | Service<br>Tutoring Services       | Pro                         | vider Specific S<br>elect- | ervice         | •               |        |
| # of Units        | unit mus Calent                    |                             |                            |                | _               |        |
|                   | Unit Type [-Select-                | <u> </u>                    | st or Unit j               |                |                 |        |
| Identified 💽      | Outcome Select-                    | .▼ If P                     | leed Not Met, Re           | eason -Select  | -               | ]      |
| Cancel Clear      |                                    |                             |                            |                |                 |        |
|                   |                                    |                             |                            |                |                 |        |
| ervices           |                                    | Add Apother                 |                            | Clear All      | Save And Evit   | F      |
|                   |                                    | Add Another                 |                            |                | Save Anu Exit   |        |

## 3. Click Save and Exit.

**NOTE:** If you forget to add services you provided, these individuals will not show up on reports for your agency services.

# **View Clients Needs/Services**

View all current and past Needs/Services in the Service Transactions screen. The screen does not automatically display a current list of services. You must click on the View Past Needs/Service button to see the list.

|                     | Home                            | ClientPoint Resource                                            | Point ShelterPoint    | SkanPoint           | Reports                                                                                            | Help                                                         | Logoff        |  |  |  |
|---------------------|---------------------------------|-----------------------------------------------------------------|-----------------------|---------------------|----------------------------------------------------------------------------------------------------|--------------------------------------------------------------|---------------|--|--|--|
|                     | Profile                         | Profile Assessments Eligibility Case Plans Service Transactions |                       |                     |                                                                                                    |                                                              |               |  |  |  |
|                     | Client - test,<br>Release of In | Client - test, Just A. (#2834)                                  |                       |                     |                                                                                                    |                                                              |               |  |  |  |
|                     | Household In                    | formation - 1 Househ                                            | olds - Click to Expan | <u>d</u>            |                                                                                                    |                                                              |               |  |  |  |
| past needs/services | Service Tran                    | Service Transactions - Referrals 🖨                              |                       |                     |                                                                                                    |                                                              |               |  |  |  |
|                     | Add Services<br>Multiple Ser    | rvices Add Need/                                                | 'Service              |                     |                                                                                                    |                                                              |               |  |  |  |
|                     | Display Option<br>Display A     | ns<br>II Display Need                                           | ds Display Serv       | ices Display S      | Shelter Stays                                                                                      |                                                              |               |  |  |  |
|                     | Select I                        | Dates -Select- 💽                                                | Start Date:           | End Date:           | Sho                                                                                                | ow Date Rangi                                                | e Clear Dates |  |  |  |
|                     | Referral Dat                    | e Referred By                                                   | Referred To           | showing<br>Type     | 0-0 of 0 (< <fi<br>Need Status</fi<br>                                                             | rst <prev  <br="">Need (</prev>                              | Next> Last>>) |  |  |  |
|                     |                                 | c                                                               | No Referrals for      | and for this client | ,                                                                                                  |                                                              |               |  |  |  |
|                     |                                 |                                                                 |                       | showing             | 0-0 of 0 (< <fi< td=""><td>rst <prev td=""  <=""><td>Next&gt; Last&gt;&gt;)</td></prev></td></fi<> | rst <prev td=""  <=""><td>Next&gt; Last&gt;&gt;)</td></prev> | Next> Last>>) |  |  |  |
|                     | Display A                       | II Display Nee                                                  | ds    Display Serv    | ices Display S      | Shelter Stays                                                                                      | Add N                                                        | leed/Service  |  |  |  |

The following screen will be displayed:

| Ad                                                               | d Services<br>Multiple Services | Add Need/Servio  | e                     |                    |                                                                      |                     |
|------------------------------------------------------------------|---------------------------------|------------------|-----------------------|--------------------|----------------------------------------------------------------------|---------------------|
| Dis                                                              | splay Options                   |                  |                       |                    | _                                                                    |                     |
| Click the pencil to                                              | Display Needs                   | Display Services | Display Shelter Stays | Display Referrals  |                                                                      |                     |
| edit a Need/Service.                                             | Select Dates                    | Select- 🔄 Start  | Date: End             | l Date:            | Show Date                                                            | Range Clear Dates   |
|                                                                  |                                 |                  |                       | showing 1-1 of 1 ( | (< <first <p<="" td=""><td>rev   Next&gt; Last&gt;&gt;)</td></first> | rev   Next> Last>>) |
|                                                                  | Transaction Typ                 | e Date           | Provider              | Туре               | Need Statu                                                           | s Need Outcome      |
| 1                                                                | 🔟 Need                          | 10/04/2006       | ACCESS, Inc.          | Homeless Shelter   | Closed                                                               | Fully Met           |
| 1                                                                | 🛱 Shelter                       | 10/04/2006       | ACCESS, Inc.          | Homeless Shelter   |                                                                      |                     |
|                                                                  |                                 |                  |                       | showing 1-1 of 1 ( | (< <first <p<="" td=""><td>rev   Next&gt; Last&gt;&gt;)</td></first> | rev   Next> Last>>) |
|                                                                  | Display Needs                   | Display Services | Display Shelter Stays | Display Referrals  |                                                                      | Add Need/Service    |
| Click the trash can to <b>permanently</b> delete a Need/Service. |                                 |                  |                       |                    |                                                                      |                     |

# **Back-dating Mode**

Back-dating mode should be used whenever you are entering client information in a Client Assessment screen that must be associated with a date that has already passed. Back-dating mode should be turned on *AFTER* you pull up the client record and *BEFORE* you enter any data for the client.

To turn on Back-date mode:

1. Open the client record. Click on the Assessment area of the client's screen, scroll down to the Assessment Date.

| Required for HUD APR                       |                                       |
|--------------------------------------------|---------------------------------------|
|                                            | Stree Changes                         |
| Assessment Date                            | 09/07/2005 09 • : 06 • AM • Back Date |
| UNIVERSAL DATA ELEMENTS                    |                                       |
| Date of Birth                              | 22/02/1000 (mm/dd///// H G            |
| Ethnicity                                  | Hispanic/Latino H G                   |
| Primary Race                               | Black or African American (HUD)       |
| Secondary Race                             | - Select - 🗾 🖬 G                      |
| Gender                                     | Male H G                              |
| U.S. Military Veteran?                     | No (HUD) I H G                        |
| Do you have a disability of long duration? | No (HUD) I G                          |
| Type of Living Situation                   | Emergency Shelter (HUD) • H G         |
|                                            |                                       |

- 2. Enter the date you want to record the data and set the time to 12:00 (AM or PM, just be consistent). Then click on **Back Date**.
- 3. The section heading will turn Yellow and you will be in back data mode and can enter all data for the client.
- 4. When finished, to return to normal mode click on **Save Changes**, then click on **Return to Live Mode**.

| Required for HUD APR | (Backdate Mode)<br>Return to Live Mode |
|----------------------|----------------------------------------|
|                      | Save Changes                           |

# **Previous Answers/Historical Data and Creating Goals**

If you have used Back-date mode, or updated information on an assessment, a record of the previous answer is always stored. This will allow you to report on historical data and give you a picture of how the client's situation has changed over time. A small '**H**' appears next to the answer field in assessments. Click the '**H**' to see if historical data is stored for a specific question. If there are no previous answers, a blank screen will appear.

The '**G**' next to the small '**H**' allows the user to create a goal at the same time the user answers the assessment question. By clicking the '**G**', the goal screen opens in a pop up box. The case note for the goal indicates creation while completing or editing the assessment.

Goals can also be created in Case Plans.

**NOTE**: Goal follow-up dates show up on the main screen in Service Point at the bottom of the screen as a reminder and to allow the user to return to the goal and enter the actual follow-up date and outcome of the follow-up.

# **Deleting Clients**

It is **not** a good idea to delete a client record from ClientPoint. You should only need to delete a record if the client has requested not to be in the database or an error has been made.

To delete a client record:

- 1. You must have an Agency Administrator access level or above to delete a record.
- 2. Find the client record by searching by name or social security #.
- 3. Possible matches display.
- 4. When you have identified the client record you wish to delete, click on the Delete Icon (trash can).

The record will remain within the database for reporting/statistical counts, but is no longer accessible via ServicePoint.

# **Exiting a Client**

It is important to remember to exit a client out of the program once they have completed the program or left voluntarily. To do this:

- 1. Navigate back to ShelterPoint.
- 2. Select the provider bedlist from which the Client is leaving.

| Ser<br>Conne | vic®<br>cting your | community.      |               |               | Sum       | Akron<br>mit County | Info-Line<br>7 Continuu | e Feb1<br>mofCare | 1, 2008<br>/ Akron |
|--------------|--------------------|-----------------|---------------|---------------|-----------|---------------------|-------------------------|-------------------|--------------------|
| Home         | ClientPoint        | ResourcePoint   | ▶ShelterPoint | ActivityPoint | SkanPoint | Reports             | Admin                   | Help              | Logoff             |
| View Be      | dlists For P       | rovider -Select |               |               |           | • St                | Jbmit                   |                   |                    |

3. From the bedlist screen click on the **Transmit Today's Checkout List** button at the bottom of the screen.

| Tiew Bedlists For Provider                                                                                                    |                                                                                                    |                                                                                                    |                                                                        |                                                                            |                     |                          |                              |                             |
|----------------------------------------------------------------------------------------------------|----------------------------------------------------------------------------------------------------|----------------------------------------------------------------------------------------------------|------------------------------------------------------------------------|----------------------------------------------------------------------------|---------------------|--------------------------|------------------------------|-----------------------------|
|                                                                                                    |                                                                                                    |                                                                                                    |                                                                        |                                                                            | • 5                 | ubmit ]                  |                              |                             |
| Theck Bed Availability                                                                                                    |                                                                                                    |                                                                                                    |                                                                        |                                                                            |                     |                          |                              |                             |
| /iew Information For Bedlis                                                                                                    | Emergency She                                                                                                    | Iter - Overflow be                                                                                                    | ts 💌                                                                   | Subm                                                                       | t ]                 |                          |                              |                             |
| Note: Households must be estab                                                                                                    | blished in ClientPoi                                                                                                    | nt before making                                                                                                    | reserv                                                                 | ations fo                                                                  | r or checki         | ng in Familie            |                              |                             |
| Reservations for Dedlist - E                                                                                                    | mergency Shelt                                                                                                    | er - Overflow be                                                                                                    | ds                                                                     |                                                                            | 1996033970          |                          | NY STATISTICS                | 1.01                        |
|                                                                                                    |                                                                                                    |                                                                                                    |                                                                        |                                                                            |                     | A                        | dd Rese                      | rvation                     |
| Arrival Date                                                                                                    | Clier                                                                                                    | it DOB                                                                                                    |                                                                        | Gende                                                                      |                     | Group                    | ID                           |                             |
|                                                                                                    |                                                                                                    |                                                                                                    |                                                                        | a                                                                          |                     |                          |                              |                             |
|                                                                                                    | NO KE                                                                                                    | servations found f                                                                                                    | or this                                                                | bedist.                                                                    |                     | 1                        |                              |                             |
| Redliet (Emergency Shelter                                                                                                    | - Duarflow bade                                                                                                    | ervations found f                                                                                                    | or this                                                                | bedist.                                                                    |                     |                          |                              |                             |
| Redlist (Imergency Shelter                                                                                                    | - Overflow beds                                                                                                    | - Imergency SI                                                                                                    | or this<br>le <i>lter</i> )<br>ds                                      | * Sor                                                                      | t By Bed            | * Ase                    | ending                       | • Filter                    |
| Redlist (Emergency Shelter                                                                                                    | - Overflow beds                                                                                                    | - Imergency SI<br>Display All Be                                                                                                    | ds                                                                     | • Sor                                                                      | t By Bed            | Asc                      | ending                       | • Filter                    |
| Redlist (Imergency Shelter<br>Floor                                                                                                    | - Overflow beds<br>Room                                                                                                    | - Imergency SI<br>Display All Be<br>Bed                                                                                                    | ds<br>Hold<br>All                                                      | * Sor<br>Client                                                            | t By Bed<br>DOB Gen | • Ase<br>der Grouj       | ending<br>P Conf.            | • Filter<br>Codes/<br>Notes |
| Bedlist (Emergency Shelter<br>Floor<br>Main Building - Overflow beds                                                                                                    | - Overflow beds<br>Room<br>Overflow beds                                                                                      | - Imergency SI<br>Display All Be<br>Bed<br>Overflow bed 1                                                                                                    | ds<br>Hold<br>All<br>Hold                                              | Sor<br>Client                                                              | t By Bed<br>DOB Gen | • Ase<br>der Grou<br>ID  | ending<br>P Conf.            | + Filter<br>Codes/<br>Notes |
| Bedlist <i>(Emergency Shelter</i><br>Floor<br>Main Building - Overflow beds<br>Main Building - Overflow beds                                                                                                    | - Overflow beds<br>Room<br>Overflow beds<br>Overflow beds                                                                     | - Emergency SE<br>Display All Be<br>Bed<br>Overflow bed 1<br>Overflow bed 2                                                                                                    | ds<br>Hold<br>Hold<br>Hold                                             | Sor<br>Client<br>EMPTY<br>EMPTY                                            | t By Bed<br>DOB Gen | Asc<br>der Grouj<br>ID   | ending<br><sup>D</sup> Conf. | + Filter<br>Codes/<br>Notes |
| Hedlist <i>(Emergency Shelter</i><br>Floor<br>Main Building - Overflow beds<br>Main Building - Overflow beds<br>Main Building - Overflow beds                                                                                       | - Overflow beds<br>Room<br>Overflow beds<br>Overflow beds<br>Overflow beds                                                    | - Imergency SI<br>Display All Be<br>Bed<br>Overflow bed 1<br>Overflow bed 2<br>Overflow bed 3                                                                                                    | elter)<br>ds<br>Hold<br>Hold<br>Hold<br>Hold                           | Sor     Client     EMPTY     EMPTY     EMPTY                               | t By Bed<br>DOB Gen | ≠ Asc<br>der Grouj<br>ID | ending<br>P Conf.            | • Filter<br>Codes/<br>Notes |
| Bedlist <i>(Emergency Shelter</i><br>Floor<br>Main Building - Overflow beds<br>Main Building - Overflow beds<br>Main Building - Overflow beds                                                                                       | - Overflow beds<br>Room<br>Overflow beds<br>Overflow beds<br>Overflow beds<br>Overflow beds                                   | Constant found for the second second se | elter)<br>ds<br>Hold<br>Hold<br>Hold<br>Hold<br>Hold<br>Hold           | Client<br>EMPTY<br>EMPTY<br>EMPTY<br>EMPTY                                 | t By Bed<br>DOB Gen | er Grouj                 | ending<br>P Conf.            | • Filter<br>Codes/<br>Notes |
| Bedlist (Imergency Shelter<br>Floor<br>Nain Duilding - Overflow beds<br>Main Duilding - Overflow beds<br>Nain Building - Overflow beds<br>Nain Duilding - Overflow beds<br>Main Duilding - Overflow beds                            | - Overflow beds<br>Room<br>Overflow beds<br>Overflow beds<br>Overflow beds<br>Overflow beds<br>Overflow beds                  | Constructions found for the second second seco | elter)<br>elter)<br>ds<br>Hold<br>Hold<br>Hold<br>Hold<br>Hold<br>Hold | Client<br>EMPTY<br>EMPTY<br>EMPTY<br>EMPTY<br>EMPTY                        | t By Bed<br>DOB Gen | er Grouj                 | ending<br><sup>9</sup> Conf. | • Filter<br>Codes/<br>Notes |
| Bedlist (Emergency Shelter<br>Floor<br>Main Duilóng - Overflow beds<br>Main Duilóng - Overflow beds<br>Main Duilóng - Overflow beds<br>Main Duilóng - Overflow beds<br>Main Duilóng - Overflow beds<br>Main Duilóng - Overflow beds | - Overflow beds<br>Room<br>Overflow beds<br>Overflow beds<br>Overflow beds<br>Overflow beds<br>Overflow beds<br>Overflow beds | - Imergency SI     Display All Be     Bed     Overflow bed 1     Overflow bed 2     Overflow bed 3     Overflow bed 4     Overflow bed 5     Overflow bed 5                                                                                                    | enter)<br>ds<br>Hold<br>Hold<br>Hold<br>Hold<br>Hold<br>Hold<br>Hold   | Sor     Client     EMPTY     EMPTY     EMPTY     EMPTY     EMPTY     EMPTY | t By Bed<br>DOB Gen | + Ase<br>der Grouj       | ending<br><sup>9</sup> Conf. | • Filter<br>Codes/<br>Notes |

4. Complete all fields on the check out screen and click on the **Check Out** button when finished.

| Current Checkout Date:    | Bed          | 09 • : 26 • AM •    | Set Dates  |                     |             |                                           |    |
|---------------------------|--------------|---------------------|------------|---------------------|-------------|-------------------------------------------|----|
| Checkout? Client Name     | # Dat        | e Out Time Out      | Returned?  | Reason Leaving      | Destination |                                           |    |
| Duck, Donald (#3031)      | bed 03/      | 11/2008 09 • : 26 • | AM - Yes - | Unknown/Disappeared | Don't know  |                                           |    |
| □ test, Just A<br>(#2977) | Bed 03/      | 11/2008 09 • : 26 • | AM 🕶 Yes 🔹 | Unknown/Disappeared | Don't know  |                                           |    |
| Check/Uncheck all Cl      | ents with cu | urrent checkouts    |            |                     |             |                                           |    |
|                           |              |                     |            | Check Out Cancel    |             |                                           |    |
| ct the client(s)          |              |                     |            |                     |             | <ul> <li>Select the appropriat</li> </ul> | e  |
| checked out of            |              |                     |            |                     |             | answers from the                          |    |
| ed liet                   |              |                     |            |                     |             | Supplies Returned,                        |    |
| eu list.                  |              |                     |            |                     |             | Reason Leaving, ar                        | nd |
|                           |              |                     |            |                     |             | Destination fields                        |    |

|                                                                                                    |                                                                                                    |                                                                              | ur cer offic                                                                                                    | ShelterFollic                                                                                                    | Skannor                                                                                                    | IC N                                                                                       | oporto 🖌              | neip                            |                        | Logo                     |
|----------------------------------------------------------------------------------------------------|----------------------------------------------------------------------------------------------------|------------------------------------------------------------------------------|----------------------------------------------------------------------------------------------------|----------------------------------------------------------------------------------------------------|----------------------------------------------------------------------------------------------------|--------------------------------------------------------------------------------------------|-----------------------|---------------------------------|------------------------|--------------------------|
|                                                                                                    | Assessments                                                                                                    |                                                                              |                                                                                                    | -                                                                                                    |                                                                                                    |                                                                                            |                       |                                 |                        |                          |
| View Bedlist                                                                                                    | Case Plans                                                                                                    |                                                                              | •                                                                                                    | Submi                                                                                                    |                                                                                                    |                                                                                            |                       |                                 |                        |                          |
|                                                                                                    | Caseworker                                                                                                    |                                                                              | •                                                                                                    |                                                                                                    |                                                                                                    |                                                                                            |                       |                                 |                        |                          |
| Check Bed Av                                                                                                    | Eligibility                                                                                                    |                                                                              |                                                                                                    |                                                                                                    |                                                                                                    |                                                                                            |                       |                                 |                        |                          |
| View Inform                                                                                                    | Entry/Exit                                                                                                    |                                                                              |                                                                                                    |                                                                                                    |                                                                                                    | Submi                                                                                      | it                    |                                 |                        |                          |
| new morne                                                                                                    | Household                                                                                                    |                                                                              |                                                                                                    |                                                                                                    |                                                                                                    |                                                                                            | <u> </u>              |                                 |                        |                          |
|                                                                                                    | Profile                                                                                                    |                                                                              | ▶ tes                                                                                                    | st, Just A #2834                                                                                                    | er                                                                                                    | vations for                                                                                | r or checkin          | g in Familie.                   | 5.                     |                          |
|                                                                                                    | Provider                                                                                                    | up                                                                           |                                                                                                    | Labar 0                                                                                                    |                                                                                                    |                                                                                            |                       |                                 |                        |                          |
| Reservation                                                                                                    | Delease of Infr                                                                                                    |                                                                              | / 3                                                                                                    | neiter - overn                                                                                                    | wbeas                                                                                                    |                                                                                            |                       |                                 |                        |                          |
|                                                                                                    |                                                                                                    | 0                                                                            | •                                                                                                    |                                                                                                    |                                                                                                    |                                                                                            |                       | Ac                              | id Rese                | rvati                    |
| Arri                                                                                                    | Service Transa                                                                                                    | o<br>actions                                                                 | •                                                                                                    | Client                                                                                                    | DOB                                                                                                    | Gende                                                                                      | r                     | Ac<br>Group 1                   | id Rese                | rvati                    |
| Arri<br>Bedlist <i>(Eme</i>                                                                                        | Service Transa                                                                                                    | o<br>actions<br>ter - O                                                      | N<br>Verflow i                                                                                                    | Client<br>o Reservations f<br>beds - Emergen<br>Display                                                                                                    | DOB<br>ound for this<br>cy Shelter                                                                                       | Gender<br>; bedlist.<br>;)<br>Sort                                                         | r<br>t By             | Group 1                         | id Rese<br>ID          | ervati                   |
| Arri<br>Bedlist <i>(Emo</i>                                                                                        | Service Transa                                                                                                    | o<br>actions<br>ter - Or<br>R                                                | verflow l                                                                                                    | Client<br>o Reservations f<br>beds - Emerger<br>Display<br>Bed                                                                                                    | DOB<br>ound for this<br>cy Shelter<br>Hol<br>All                                                                         | Gender<br>; bedlist.<br>;)<br>Sort                                                         | r<br>t By<br>DOB Gend | Ac<br>Group )<br>Her Group      | id Rese<br>ID<br>Conf. | rvati<br>[<br>Coo        |
| Arri<br>Bedlist <i>(Emo</i><br>Floor<br>Main Building                                                              | ergency Sheh                                                                                                    | o<br>actions<br>ter - OI<br>R<br>eds C                                       | N<br>verflow k                                                                                                    | Client<br>o Reservations f<br>beds - Emerger<br>Display<br>Bed<br>oeds Overflow I                                                                                                    | DOB<br>ound for this<br>cy Shelter<br>Hol<br><u>All</u><br>red 1 <u>Hol</u>                                              | Gender<br>; bedlist.<br>;)<br>Sort<br>d Client<br>[ EMPTY                                  | r<br>t By<br>DOB Gend | Group )<br>Group )<br>Jer Group | id Rese<br>ID<br>Conf. | rvati<br>[<br>Coe<br>Not |
| Arri<br>Bedlist (Eme<br>Floor<br>Main Building<br>Main Building                                                    | Prgency Shelt<br>- Overflow be<br>- Overflow be                                                                                                    | o<br>actions<br>ter - O<br>R<br>eds C                                        | N<br>Verflow &<br>Room                                                                                                  | Client<br>o Reservations f<br>Deds - Emerger<br>Display<br>Bed<br>Deds Overflow I<br>overflow I                                                                                                    | DOB<br>bund for this<br>cy Shelter<br>Hol<br>All<br>ed 1 Hold<br>ed 2 Hold                                               | Gender<br>bedlist.<br>Sort<br>Client<br>EMPTY<br>EMPTY                                     | r<br>t By<br>DOB Gend | Group )<br>Group )<br>Jer Group | ld Rese<br>ID<br>Conf. | rvati<br>[<br>Coo<br>Not |
| Arri<br>Bedlist (Eme<br>Floor<br>Main Building<br>Main Building<br>Main Building                                   | • Overflow be<br>• Overflow be<br>• Overflow be                                                                                                    | o<br>actions<br>ter - O<br>R<br>ds C<br>ds C<br>ds C                         | N<br>N<br>N<br>N<br>N<br>N<br>N<br>N<br>N<br>N<br>N<br>N<br>N<br>N<br>N<br>N<br>N<br>N<br>N                             | Client<br>o Reservations f<br>beds - Emerger<br>Display<br>Bed<br>Deds Overflow I<br>Deds Overflow I<br>Deds Overflow I                                                                                                    | DOB<br>bund for this<br>cy Shelter<br>Hol<br>All<br>ed 1 Holo<br>ed 2 Holo<br>ed 3 Holo                                  | Gender<br>; bedlist.<br>;)<br>Sort<br>d Client<br>L EMPTY<br>L EMPTY<br>L EMPTY            | r<br>t By<br>DOB Gend | Group )<br>Group )<br>Jer Group | ld Rese<br>ID<br>Conf. | Coc<br>Not               |
| Arri<br>Bedlist (Eme<br>Floor<br>Main Building<br>Main Building<br>Main Building<br>Main Building                  | - Overflow be - Overflow be - | o<br>actions<br>ter - O<br>ds C<br>ds C<br>ds C<br>ds C                      | N<br>N<br>N<br>N<br>N<br>N<br>N<br>N<br>N<br>N<br>N<br>N<br>N<br>N<br>N<br>N<br>N<br>N<br>N                             | Client<br>o Reservations f<br>beds - Emergen<br>Display<br>Bed<br>Deds Overflow I<br>Deds Overflow I<br>Deds Overflow I<br>Deds Overflow I                                                                                                    | DOB<br>und for this<br>cy Shelter<br>Hol<br>All<br>ed 1 Hols<br>ed 2 Hols<br>ed 3 Hols<br>ed 4 Hols                      | Gender<br>; bedlist.<br>;)<br>Sort<br>d Client<br>L EMPTY<br>L EMPTY<br>L EMPTY<br>L EMPTY | r<br>t By<br>DOB Gend | Group )                         | dd Rese<br>ID<br>Conf. | Coc<br>Not               |
| Arri<br>Bedlist (Eme<br>Floor<br>Main Building<br>Main Building<br>Main Building<br>Main Building                  | - Overflow be - Overflow be - | o<br>actions<br>ter - O<br>R<br>ds C<br>ds C<br>ds C<br>ds C<br>ds C<br>ds C | N<br>N<br>Noom<br>Overflow b<br>Overflow b<br>Overflow b<br>Overflow b<br>Overflow b                                    | Client<br>o Reservations f<br>Display<br>Bed<br>Bed<br>Overflow I<br>overflow I<br>overflow I<br>overflow I<br>overflow I<br>overflow I<br>overflow I                                                                                                    | DOB<br>ound for this<br>cy Shelten<br>Hol<br>All<br>ed 1 Hold<br>ed 2 Hold<br>ed 3 Hold<br>ed 4 Hold<br>ed 5 Hold        | Gender<br>bedlist.<br>Sort<br>Client<br>EMPTY<br>EMPTY<br>EMPTY<br>EMPTY                   | r<br>t By<br>DOB Gend | Group )                         | dd Rese<br>ID<br>Conf. | Cod<br>Not               |
| Arri<br>Bedlist (Eme<br>Floor<br>Main Building<br>Main Building<br>Main Building<br>Main Building<br>Main Building | - Overflow be - Overflow be - | o<br>actions<br>ter - O<br>ds C<br>ds C<br>ds C<br>ds C<br>ds C<br>ds C      | N<br>verflow k<br>Noverflow k<br>Noverflow b<br>Noverflow b<br>Noverflow b<br>Noverflow b<br>Noverflow b<br>Noverflow b | Client<br>Client<br>Client | DOB<br>bund for this<br>cy Shetter<br>Hol<br>and 1 Hols<br>ed 2 Hols<br>ed 3 Hols<br>ed 4 Hols<br>ed 5 Hols<br>ed 6 Hols | Gender<br>bedlist.<br>Sort<br>Client<br>EMPTY<br>EMPTY<br>EMPTY<br>EMPTY<br>EMPTY          | r<br>t By<br>DOB Gend | Group )                         | ld Rese<br>ID<br>Conf. | Coc<br>Not               |

5. Navigate to the client profile from the drop down menu.

- 6. Click on the Entry/Exit button.
- 7. The Entry/Exit record has been updated with an exit date.

| Program     Type     Entry Date     Exi                 ☐ Summit County Continuum of Care             HUD-40118                              |                  |
|----------------------------------------------------------------------------------------------------|------------------|
| Summit County Continuum of Care HUD-40118      12/05/2007     Note: Household members must be established on Profile before creating Entry A | Date<br>/11/2008 |
| Note: Household members must be established on Profile before creating Entry A                                                               | \<br>\           |
|                                                                                                    |                  |

8. Click on the pencil next to the Exit Date to enter exit data for the client(s).

9. Answer the exit questions with appropriate answers (Reason for Leaving and Destination should already be answered. Subsidy and Tenure will not be and are required by HUD). You can change answers in the assessment if they have changed from when the client entered the program.

| Entry/Exit - <i>(test</i> ,                                                                                            | Just A.)                                                                               |                                                  | Save and Close S                                                | ave Cancel 🔺                                                        |
|----------------------------------------------------------------------------------------------------|----------------------------------------------------------------------------------------|--------------------------------------------------|-----------------------------------------------------------------|---------------------------------------------------------------------|
| Overview - HUD-4                                                                                                    | 0118                                                                                   |                                                  |                                                                 |                                                                     |
| Name Entry<br>• test, Just A. 🖉 02/1                                                                                   | Date Exit Date L<br>01/2008 ₽03/11/2008 ₽                                              | <b>teason</b><br>.eaving<br>Completed<br>program | Destination<br>Permanent housing for former<br>(S+C, SHP, etc.) | ly less                                                             |
| Exit Data                                                                                                    |                                                                                        |                                                  |                                                                 | Click on <b>Save and Close</b><br>or <b>Save</b> to save your work. |
| Exit Date<br>Reason for Leaving<br>If other, specify<br>Destination<br>If other, specify<br>Tenure<br>Subsidy<br>Notes | 03/11/2008 12 • :<br>Completed program<br>Permanent housing fo<br>-Select-<br>-Select- | r formerly ho                                    | ▼<br>omeless (S+C, SHP, etc.) ▼                                 |                                                                     |
|                                                                                                    | No Household mem                                                                       | nbers are incl                                   | uded in this Entry/Exit.                                        |                                                                     |
| UNIVERSAL DATA                                                                                                    | ELEMENTS                                                                               |                                                  |                                                                 |                                                                     |
| Date of Birth                                                                                                    | <mark> </mark> 1                                                                       | .0/23/1970 (                                     | (mm/dd/yyyy) H G                                                |                                                                     |

# **Recap of Important Policies**

## Data Access

Since no ServicePoint data is stored on the local computer the physical vulnerability of agency computers does not constitute a significant threat to client confidentiality. However, any user access data, such as a password, that is stored on a computer or in a written file, does constitute a risk to client confidentiality.

## <u>Unattended Active Sessions</u>

Users who have logged on to HMIS and have an active session should never leave their computer terminal unattended. They system does have an automatic log off feature (after 5 minutes?). If you are leaving your terminal for any period of time the user should logoff the active HMIS session.

## Downloaded Data

Users who have been granted access to Report Writer/Query Function have the ability to download and save client level data onto their local computer. All client records containing identifying information that are stored within the participating agency's local computers are the responsibility of the participating agency. A participating agency should develop protocol regarding the handling and protection of data downloaded.

## Data Disposal

The Participating Agency agrees to dispose of documents that contain identifiable client level data by shredding paper records, deleting any information from diskette before disposal, and deleting any copies of client level data from the hard drive of any machine before transfer or disposal of property.

The Participating Agencies must establish internal access to data protocols. These policies should include who has access, for what purpose, and how they can transmit this information. Issues to be addressed include storage, transmission and disposal of data.

- Printed versions of confidential data should not be copied or left unattended and open to unauthorized access.
- Media containing client-identified data will not be shared with any agency other than the owner of the data for any reason. Authorized employees using methods deemed appropriate by the participating agency may transport HMIS data that meet the above standard. Reasonable care should be used, and media should be secured when left unattended.
- Magnetic media containing HMIS data that is released and/or disposed of from the Participating Agency and Central Server should first be processed to destroy any data residing on that media.
- > Formatting and overwriting are acceptable methods of destroying data.

- Responsible personnel must authorize the shipping and receiving of magnetic media, and appropriate records must be maintained.
- HMIS information in hardcopy format should be disposed of properly. This may include shredding finely enough to ensure that the information is unrecoverable.

# Agency Specific Process discussion:

- Is the person who interviews each client also responsible for the data entry of that information into HMIS? If not, how will you handle missing information?
- Are there any questions that may be difficult to ask the client, what will you do to collect that data?
- What happens to the client's paper trail, signed consent forms, etc.?
- Who is responsible for client requests of HMIS records? What will your procedure be?

# ADDITIONAL TRAINING:

# Intermediate: Administrator training

- > Review of agency administrator roles and responsibilities
- Review of security policies and procedures
- > Overview of HMIS administrative functions
- > Setting up users and assigning access levels
- > Entering and updating information pertaining to the participating agency

# Advanced: Reporting Querying with HMIS

- Introduction to the report writing/query tool
- Using existing reports
- Creating new reports
- Exporting information to other software applications

# Universal Data Elements

### Name

- When Data Are Collected: Upon initial program entry/intake.
- Subjects: All clients served.
- Definition and Instructions:
  - In four separate fields record the legal full, middle, last names and any suffixes (avoid aliases or nicknames)
  - Record any other name used to receive services previously
- Response Format: John David Doe Jr.

## Social Security Number (SSN)

- When Data Are Collected: Upon initial program entry/intake.
- Subjects: All clients served.
- *Definition and Instructions*: In two separate fields record:
  - Nine-digit Social Security Number
  - Quality of the data (Full SSN, Partial SSN, Don't Know or Don't Have, Refused)
- Response Format: 123456789

## Date of Birth (DOB)

- When Data Are Collected: Upon initial program entry/intake.
- Subjects: All clients served.
- *Definition and Instructions*: Collect the month, day and year of birth for every person served.
  - If a client cannot remember the year of birth, ask their age and calculate the approximate year of birth.
- Response Format: 08/31/1965, or if the DOB is unknown but age is known: AGE 30 = 01/01/1976

## Ethnicity and Race

- When Data Are Collected: Upon initial program entry.
- Subjects: All clients served.
- Definition and Instructions: In two separate fields record both the selfidentified Hispanic or Latino ethnicity and the self-identified race of each client served.
  - Allow clients to identify multiple racial categories.
  - Staff observation should NOT be used to collect this information.

### Gender

- When Data Are Collected: Upon initial program entry.
- Subjects: All clients served.
- Definition and Instructions: Record the gender of each client served.
  - Programs may add "transgender male to female" and "transgender female to male" categories.
- Response Categories: Female, Male

### Veteran Status

- When Data Are Collected: Upon each program entry.
- Subjects: All adults served.
- *Definition and Instructions*: A veteran is someone who has served on active duty in the Armed Forces of the United States.
  - This does not include inactive military reserves or the National Guard unless the person was called up to active duty.
- Response Categories: No, Yes

### **Disabling Condition**

- When Data Are Collected: After the client has been admitted into the program.
- Subjects: All adults served.
- *Definition and Instructions:* A disabling condition means:
  - A disability as defined in Section 223 of the Social Security Act.
  - A physical, mental or emotional impairment which is of long-continued and indefinite duration, substantially impedes ones ability to function independently, and of such a nature that such ability could be improved by more suitable housing conditions.
  - A developmental disability as defined in Section 102 of the Developmental Disabilities Assistance and Bill of Rights Act.
  - The disease of AIDS or any conditions arising from the etiological agency of AIDS.
  - A diagnosable substance abuse disorder.
- Response Categories: No, Yes, Don't Know, Refused

### **Residence Prior to Program Entry**

- *When Data Are Collected*: Any time after the client has been admitted into the program.
- Subjects: All adults and unaccompanied youth served.
- Definition and Instructions: In two separate fields record the type of living arrangement the night before entry into the program and the length of time the client spent in that living arrangement.

### Zip Code of Last Permanent Address

- When Data Are Collected: Upon each program entry.
- Subjects: All adults and unaccompanied youth served.
- Definition and Instructions: In two separate fields record the five-digit zip code of the apartment, room, or house where the client last lived for 90 days or more, and the zip data quality code.

### Program Entry Date

- When Data Are Collected: Upon each program entry.
- Subjects: All clients served.
- *Definition and Instructions*: Record the month, day, and year of first day of service of program entry.

- For a shelter visit, this date would represent the first day of residence in a shelter program following residence outside of the shelter or in another program.
- For services, this date may represent the day of program enrollment, the day a service was provided, or the first date of a period of continuous participation in a service (e.g., daily, weekly or monthly).
- Response Format: 01/30/2004

## **Program Exit Date**

- When Data Are Collected: Upon program exit.
- Subjects: All clients served.
- *Definition and Instructions*: Record the month, day, and year of last day of service.
  - For a program providing housing or shelter, this date would represent the last day of residence in the program's housing before the client transfers to another residential program or leaves the shelter.
  - For services, the exit date may represent the last day a service was provided or the last date of a period of continuous service.
- Response Format: 01/30/2004

# Program Specific Data Elements

## **Income and Sources**

- When Data Are Collected: In the course of client assessment and at exit.
- Subjects: All clients served.
- *Definition and Instructions:* In three separate fields, record:
  - (1) whether the client received income from each source listed on the next slide in the past 30 days;
  - (2) the amount of income received from each source identified by the client; and
  - (3) the client's total monthly income (rounded to the nearest U.S. dollar).
- Allow clients to identify multiple sources of income.

## Non-Cash Benefits

- When Data Are Collected: In the course of client assessment and at exit.
- Subjects: All adults and unaccompanied youth served.
- *Definition and Instructions:* For each source, determine if the client received any of the non-cash benefits in the past month (30 days).
- Allow clients to identify multiple sources.

## **Physical Disability**

- When Data Are Collected: In the course of client assessment once the client is admitted, unless this information is needed prior to admission to determine program eligibility.
- Subjects: All clients served.
- Definition and Instructions: A physical disability includes an impairment which is:
  - Expected to be of long-continued and indefinite duration;
  - Substantially impedes an individual's ability to live independently; and
  - Of such a nature that such ability could be improved by more suitable housing conditions.
- Response Categories: No, Yes

## **Developmental Disability**

- When Data Are Collected: In the course of client assessment once the client is admitted, unless this information is needed prior to admission to determine program eligibility.
- Subjects: All clients served.
- Definition and Instructions: A developmental disability includes:
  - Severe, chronic disability that is attributed to a mental and/or physical impairment;
  - Occurs before 22 years of age; and
  - Limits the capacity for independent living & economic self-sufficiency.
- Response Categories: No, Yes

### HIV/AIDS

- When Data Are Collected: In the course of client assessment once the client is admitted, unless this information is needed prior to admission to determine program eligibility.
- Subjects: All adults and unaccompanied youth served.
- Definition and Instructions: Determine if the client has been diagnosed with AIDS or has tested positive for HIV.
  - If the client does not provide the information and it is not in case manager records, leave the response field blank.
- Response Categories: No, Yes

### **Mental Health**

- When Data Are Collected: In the course of client assessment once the client is admitted, unless this information is needed prior to admission to determine program eligibility.
- Subjects: All adults and unaccompanied youth served.
- Definition and Instructions: In separate fields, record:
  - If the client has a mental health problem;
  - Whether the problem is expected to be of long-continued and indefinite duration, and substantially impedes a client's ability to live independently; and
  - A mental health problem may include serious depression, serious anxiety, hallucinations, violent behavior, or thoughts of suicide.

### Substance Abuse

- When Data Are Collected: In the course of client assessment once the client is admitted, unless this information is needed prior to admission to determine program eligibility.
- Subjects: All adults and unaccompanied youth served.
- Definition and Instructions: In separate fields, record:
  - If the client has an alcohol or drug abuse problem, or both.
  - Whether the problem is expected to be of long-continued and indefinite duration, and substantially impedes a client's ability to live independently.

### **Domestic Violence**

- When Data Are Collected: In the course of client assessment.
- Subjects: All adults and unaccompanied youth served.
- Definition and Instructions: In separate fields, record:
  - If the client has ever been a victim of domestic violence, and if so,
  - How long ago did the client have the most recent experience.

## **Services Received**

- When Data Are Collected: In the course of client assessment and at appropriate points during the program stay.
- Subjects: All clients served.
- Definition and Instructions: For each service encounter, two types of information must be recorded in two separate fields:
  - The date of service as the two-digit month, two-digit day, and four-digit year; and
  - The type of service

## Destination

- When Data Are Collected: At program exit.
- Subjects: All clients served.
- Definition and Instructions: Record in three separate fields:
  - 1. Where the client will be staying after they leave the program;
  - 2. If this move is permanent or transitional (i.e., temporary); and
  - 3. Does the move involve a HUD subsidy or other subsidy.

### **Reason for Leaving**

- When Data Are Collected: At program exit.
- Subjects: All clients served.
- Definition and Instructions: Record the reason why the client left the program. If the client left for more than one reason, record only the primary reason.

### Employment

- When Data Are Collected: In the course of client assessment and at exit.
- Subjects: All adults and unaccompanied youth served.
- Definition and Instructions: In four separate fields determine:
  - 1. If client is currently employed;
  - 2. How many hours client worked;
  - 3. If work is permanent, temporary, or seasonal; and
  - 4. If client is looking for work.

### Education

- When Data Are Collected: In the course of client assessment and at exit.
- Subjects: All adults and unaccompanied youth served
- Definition and Instructions: In four separate fields determine:
  - 1. If client is currently in school;
  - 2. Whether clients has received training or vocational certificates;
  - 3. The highest level of schooling client has achieved; and
  - 4. Additional higher degrees. (Allow multiple degrees)

## **General Health Status**

- When Data Are Collected: In the course of client assessment and at exit.
- Subjects: All clients served.
- *Definition and Instructions:* Determine how clients assess their health in comparison to other people their age.

## **Pregnancy Status**

- When Data Are Collected: In the course of client assessment
- Subjects: All females of child-bearing age
- Definition and Instructions: In separate fields determine:
  - Whether client is pregnant, and if so;
  - The client's due date.

# Veteran's Information

- When Data Are Collected: In the course of client assessment
- Subjects: All person who answered "Yes" to Veteran Status question
- Definition and Instructions: In separate fields determine:
  - 1. Military service era;
  - 2. Number of months on active duty;
  - 3. Whether client served in war zone;
  - 4. Name of war zone (multiple allowed);
  - 5. Months served in war zone;
  - 6. Whether client received hostile or friendly fire;
  - 7. Branch of military (multiple allowed); and
  - 8. Discharge type.

## **Children's Education**

- When Data Are Collected: In the course of client assessment
- Subjects: All children between 5 and 17 years old
- Definition and Instructions: For each child, determine in separate fields
  - 1. Whether child is in school;
  - 2. Name of school;
  - 3. Type of school;
  - 4. Date last enrolled in school, if not currently enrolled; and
  - 5. Problems enrolling child in school (multiple allowed).